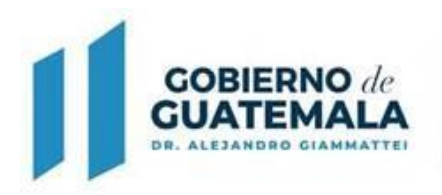

# Manual de Usuario para el Sistema de Autorización de Vacaciones Ministerio de Ambiente y Recursos Naturales

Guatemala, septiembre de 2022

7 avenida 03-67 zona 13 PBX:2423-0500

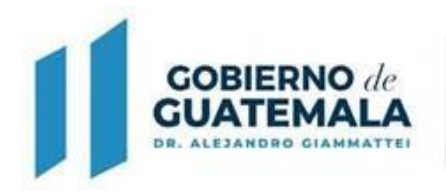

## Sistema de Autorización de Vacaciones

El sistema de autorización de vacaciones es una herramienta diseñada para directores, jefes y coordinadores y personal de Recursos Humanos encargado de la autorización de vacaciones solicitadas por los colaboradores contratados bajo el renglón presupuestario 011, 021 y 022.

#### Requisitos

Podrán realizar autorizaciones de vacaciones a través del sistema, aquellos empleados del MARN que sean nombrados por la Dirección de Recursos Humanos y que cumplan con los siguientes requisitos:

- · Tener usuario de aplicación Web para poder realizar autorización de vacaciones.
- Disponer de un computador con conexión a Internet.
- Tener conocimientos básicos de computación.

# Metodología

- 1. Los pasos para realizar solicitudes de vacaciones en el sistema son los siguientes:
- 1. Abrir el navegador web.
- 2. Ingresar al sitio http://intramarn.marn.gob.gt/
- 3. En este sitio se le solicitará su usuario y contraseña institucional.

| Se requiere autenticación                                                                                                    |
|----------------------------------------------------------------------------------------------------|
| El servidor www.intramarn.marn.gob.gt:80 requiere un<br>nombre de usuario y una contraseña. Mensaje del servidor:<br>marn.local |
| Nombre de usuario: Contraseña:                                                                                                  |
| Iniciar sesión Cancelar                                                                                                    |

7 avenida 03-67 zona 13 PBX:2423-0500

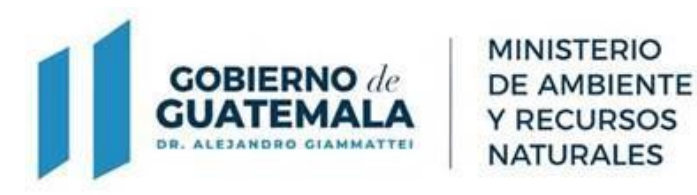

2. Una vez ingresado el usuario y contraseña debe seleccionar la opción "Aplicaciones.

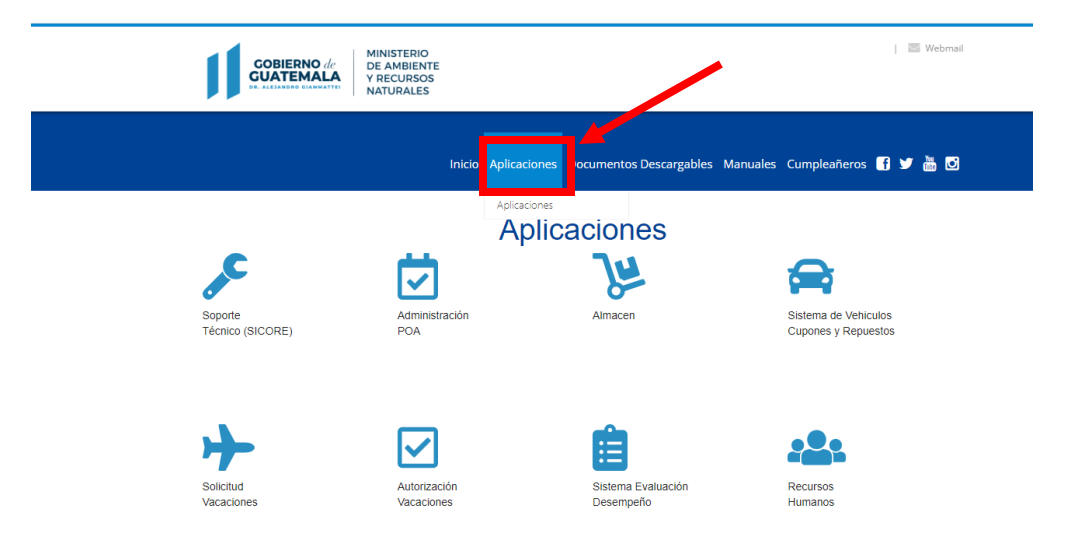

3. Dentro de aplicaciones deberá seleccionar el icono de "Autorización Vacaciones".

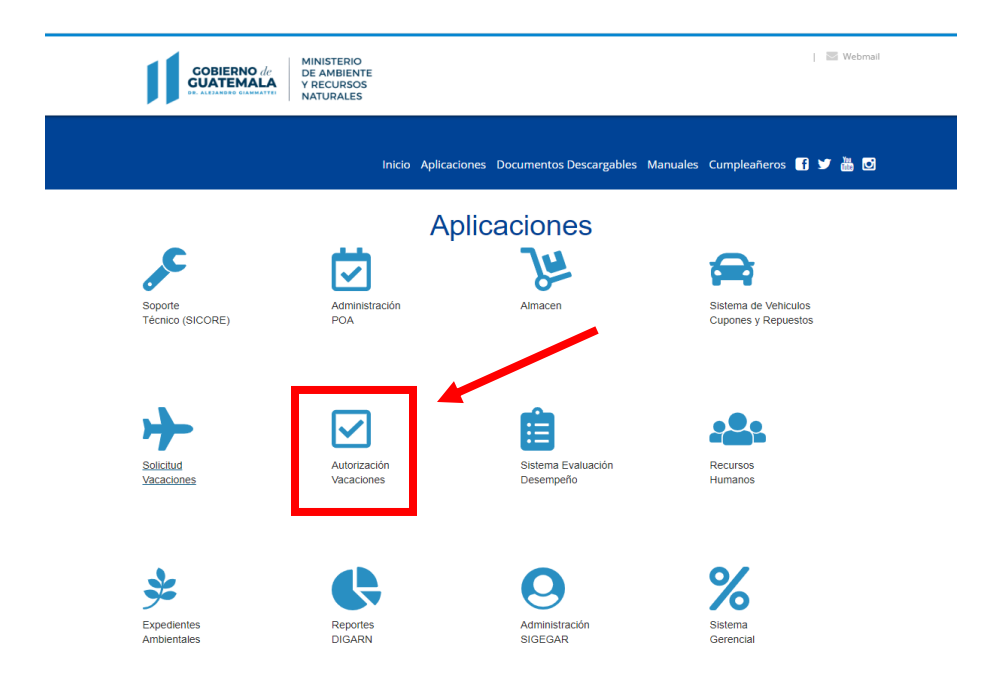

7 avenida 03-67 zona 13 PBX:2423-0500

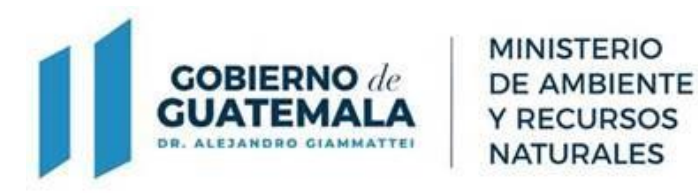

4. Al seleccionar el ícono, este le redireccionará a la página principal de la aplicación.

| COBIERNO de MINISTERIO<br>CUATEMALA<br>* ALIARSE SEXANTI                                                                                                    | Iniciar sesión<br>Inicio |
|----------------------------------------------------------------------------------------------------|--------------------------|
| SISTEMA DE AUTORIZACION DE VACACIÓ<br>Sistema utilizado por Directores y Recursos Humanos para la autorización de vacaciones solictadas por los<br>empleados del rengión 011 y 022.                                                                           | DNES                     |
| Indicaciones:   Manual  Para la utilización del sistema de autorización de vacaciones, está disponible el <u>Manual de Usuario del Sistema de Autor</u><br>que servirá como una guía para el manejo del mismo. (seleccione el link para descargar el manual). | orización de Vacaciones  |
|                                                                                                    |                          |
| Sistema de Autorización de Vacaciones                                                                                                    |                          |
|                                                                                                    |                          |

5. En esta pantalla encontrará la opción "Salir", esta opción redireccionará al usuario a la página principal del Intramarn o bien seleccionando el icono del MARN ubicado en la parte superior izquierda de la pantalla.

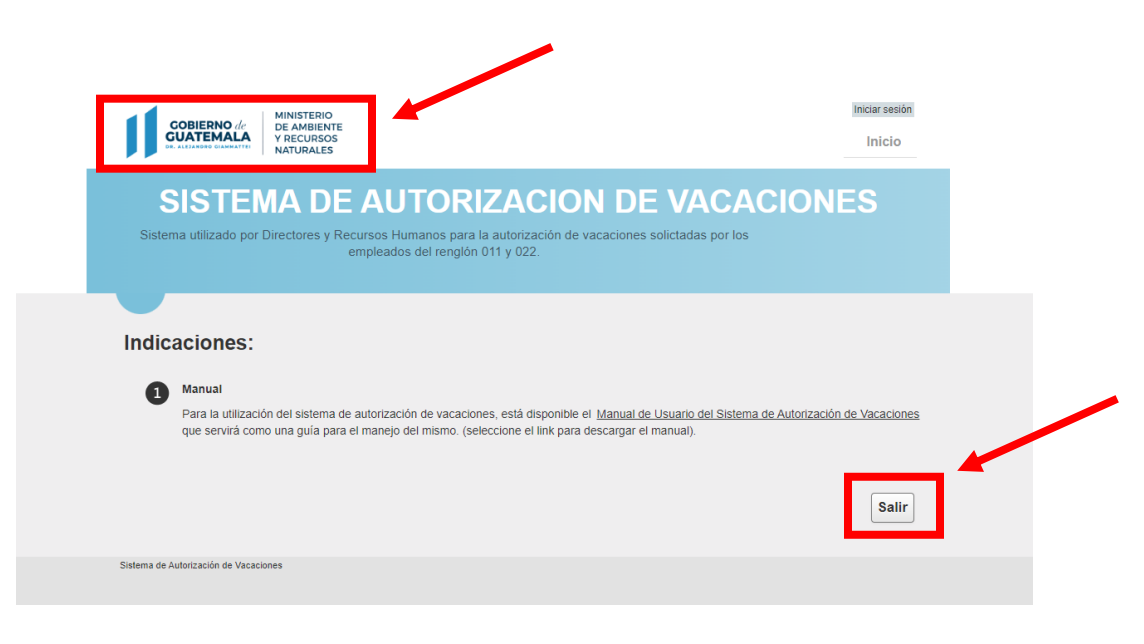

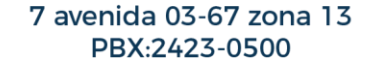

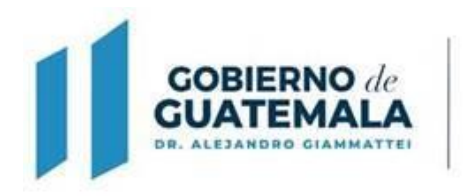

6. Para iniciar sesión dentro de la aplicación deberá seleccionar el link "Iniciar Sesión" ubicado en la parte superior derecha de la pantalla.

MINISTERIO

DE AMBIENTE Y RECURSOS NATURALES

| COBIERNO de<br>CUATEMALA<br>DE ALFZANDO GIAMATYE | MINISTERIO<br>DE AMBIENTE<br>Y RECURSOS<br>NATURALES                                                                                                    | Iniciar sesión<br>Inicio      |
|--------------------------------------------------|----------------------------------------------------------------------------------------------------|-------------------------------|
| SISTEN<br>Sistema utilizado por D                | MA DE AUTORIZACION DE VACA<br>Directores y Recursos Humanos para la autorización de vacaciones solictadas por los<br>empleados del renglón 011 y 022.                                       | CIONES                        |
| Indicaciones:<br>Manual<br>Para la utilizació    | ón del sistema de autorización de vacaciones, está disponible el <u>Manual de Usuario del Sistema</u><br>no una quía nara el maneio del mismo (seleccione el línk nara descarrar el manual) | de Autorización de Vacaciones |
| que servirá com                                  | no una gara para en manejo dei mienno, (esteccione en inin para accoragar en mandar).                                                                                                    |                               |
| que servirá com                                  | e une gana para e manejo en manne. (enecenone el min para deseu gan el manear).                                                                                                    | Salir                         |

7. En la pantalla de inicio de sesión se solicitará usuario y contraseña.

| GOBIERNO de<br>GUATEMALA<br>DE ALEZANDEO CIAMMATTEI<br>MINISTERIO<br>DE AMBIENTE<br>Y RECURSOS<br>NATURALES | Iniciar sesión<br>Inicio |
|----------------------------------------------------------------------------------------------------|--------------------------|
|                                                                                                    |                          |
| Inicio de Sesión                                                                                            |                          |
| Nombre de usuario:                                                                                          |                          |
| Contraseña:                                                                                                 |                          |
| Inicio de sesión                                                                                            |                          |

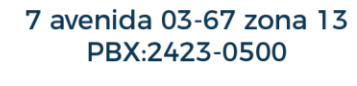

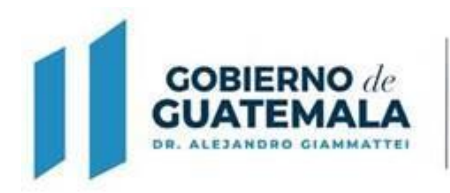

#### Cambio de contraseña

1. Al haber iniciado sesión en el sistema, el usuario podrá cambiar su clave seleccionando la etiqueta con el nombre de usuario ubicado en la parte superior derecha de la pantalla.

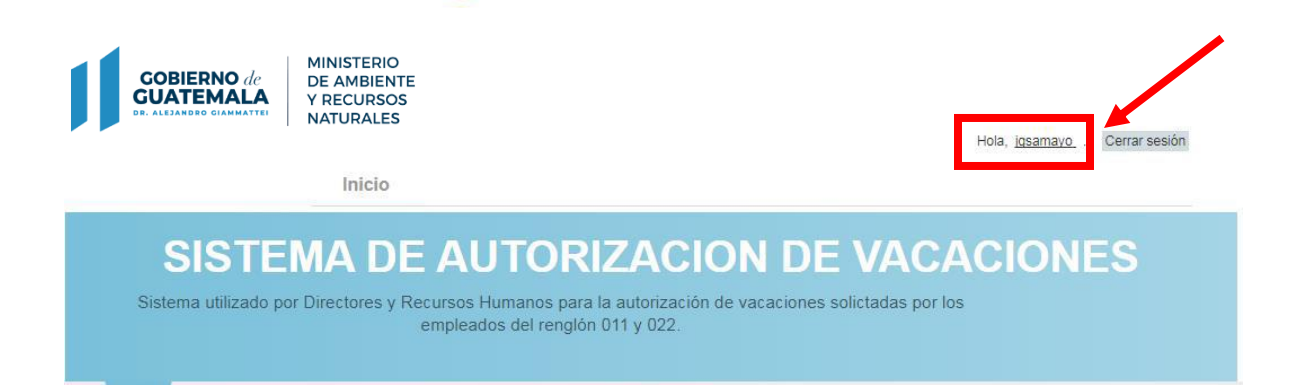

2. Se mostrará la pantalla de cambio de contraseña donde se deberá indicar la contraseña actual, así como la nueva contraseña y la confirmación de la misma.

| Cambio de Clav                        | /e       |  |
|---------------------------------------|----------|--|
| Contraseña:                           |          |  |
| Nueva contraseña:                     |          |  |
| Confirmar la nueva contraseña:        |          |  |
| Cambiar contraseña                    | Cancelar |  |
| Sistema de Autorización de Vacaciones |          |  |
|                                       |          |  |

7 avenida 03-67 zona 13 PBX:2423-0500

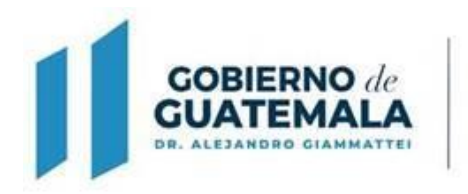

## Metodología para Directores, Jefes y Coordinadores

MINISTERIO

DE AMBIENTE Y RECURSOS NATURALES

1. Al haber iniciado sesión en el sistema se mostrará nuevamente la pantalla principal con el menú correspondiente a su rol.

| COBIERNO de<br>GUATEMALA<br>DR. ALEJARODO GIAMMATTEI<br>MINISTERIO<br>DE AMBIENTE<br>Y RECURSOS<br>NATURALES                                             | Hola, jete 1 . Cerrar sesón<br>Inicio Solicitudes de Vacaciones Jefes                                                      |
|----------------------------------------------------------------------------------------------------|----------------------------------------------------------------------------------------------------|
| SISTEMA DE AUTORIZ<br>Sistema utilizado por Directores y Recursos Humanos para la aut                                                                    | ACION DE VACACIONES<br>orización de vacaciones solicitadas por los empleados del rengión 011 y<br>022.                     |
| Indicaciones:<br>Manual<br>Para la utilización del sistema de autorización de vacaciones.<br>Vacaciones que servirá como una guía para el manejo del mit | està disponible el Manual de Usuario del Sistema de Autorización de<br>smo. (seleccione el link para descargar el manual). |
| Sistema de Autorización de Vacaciones                                                                                                    |                                                                                                    |

2. Para autorizar vacaciones, seleccione en la barra del menú, la opción "Solicitudes de Vacaciones Directores" y se mostrará el listado de las solicitudes realizadas por los colaboradores pertenecientes a la unidad administrativa del usuario autenticado en el Sistema.

|      |         |           | NATURALES                           |               |                                                         | INICIO             | Solicitudes d         | e vacacion    | es Director | es   |
|------|---------|-----------|-------------------------------------|---------------|---------------------------------------------------------|--------------------|-----------------------|---------------|-------------|------|
|      |         |           |                                     |               |                                                         |                    |                       | Escriba Nit a | Buscar Bus  | scar |
| So   | licitud | l De Va   | caciones u                          | stado de Soli | citud de Vacaciones p                                   | ara Jefes          |                       |               |             |      |
| SO   | LICITUD | NIT       | SOLICITANTE                         |               | UNIDAD                                                  | FECHA<br>SOLICITUD | FECHA<br>AUTORIZACION | FECHA<br>RRHH | ESTATUS     |      |
| 3967 | 7       | 2251494-5 | MAGDA<br>ELIZABETH<br>BATRES SAZO , | 17007         | DIRECCION<br>GENERAL DE<br>ADMINISTRACION<br>Y FINANZAS | 10/10/2011         | 18/04/2013            | 07/05/2013    | Solicitado  | 12   |
|      |         |           |                                     |               |                                                         |                    |                       |               |             |      |

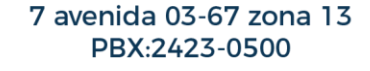

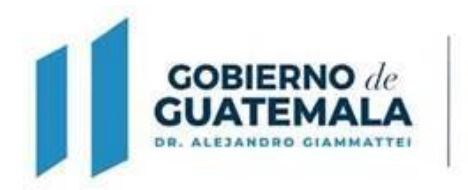

3. En esta pantalla se muestra la opción para filtrar las solicitudes por NIT del empleado. Para ello se deberá indicar el NIT a buscar en el cuadro de texto y luego seleccionar el botón buscar, para que se realice el filtro correspondiente.

MINISTERIO

DE AMBIENTE Y RECURSOS NATURALES

| DR. ALEJANDRO GIA      |                 | NATURALES                           |               |                                                         |                    |                       |               |            |     |
|------------------------|-----------------|-------------------------------------|---------------|---------------------------------------------------------|--------------------|-----------------------|---------------|------------|-----|
|                        |                 |                                     |               |                                                         |                    |                       | Escriba Nit a | Buscar Bus | car |
| Solicitud              | I De Va         | caciones us                         | stado de Soli | citud de Vacaciones p                                   | ara Jefes          | L                     |               |            |     |
| SOLICITUD              | NIT             | SOLICITANTE                         |               | UNIDAD                                                  | FECHA<br>SOLICITUD | FECHA<br>AUTORIZACION | FECHA<br>RRHH | ESTATUS    |     |
| 3967                   | 2251494-5       | MAGDA<br>ELIZABETH<br>BATRES SAZO , | 17007         | DIRECCION<br>GENERAL DE<br>ADMINISTRACION<br>Y FINANZAS | 10/10/2011         | 18/04/2013            | 07/05/2013    | Solicitado | 12  |
|                        |                 |                                     |               |                                                         |                    |                       |               |            |     |
| 011 June 10 1 1 10 100 | ile de Verenieu |                                     |               |                                                         |                    |                       |               |            |     |

4. Para la autorización o rechazo de solicitudes, deberá presionar el botón detalles ubicado al lado derecho de cada solicitud. Seguidamente, se desplegará la pantalla con el detalle de la solicitud.

|           |           | MINISTERIO                        |               |                                           |                    |                       | Hola, <u>ief</u> i | e1 . Cerrar sesión |
|-----------|-----------|-----------------------------------|---------------|-------------------------------------------|--------------------|-----------------------|--------------------|--------------------|
|           | MALA      | Y RECURSOS                        | re<br>S       |                                           | Inicio             | Solicitudes d         | e Vacacion         | es Directores      |
|           |           |                                   |               |                                           |                    |                       |                    |                    |
|           |           |                                   |               |                                           |                    |                       | Escriba Nit a      | Buscar Buscar      |
| Solicitud | De Va     | caciones u                        | stado de Soli | citud de Vacaciones p                     | ara Jefes          |                       |                    |                    |
| SOLICITUD | NIT       | SOLICITANTE                       |               | UNIDAD                                    | FECHA<br>SOLICITUD | FECHA<br>AUTORIZACION | FECHA<br>RRHH      | ESTATUS            |
| 3967      | 2251494-5 | MAGDA<br>ELIZABETH<br>BATRES SAZO | 17007         | DIRECCION<br>GENERAL DE<br>ADMINISTRACION | 10/10/2011         | 18/04/2013            | 07/05/2013         | Solicitado 🔚       |

7 avenida 03-67 zona 13 PBX:2423-0500

| GOBIE<br>GUATE<br>DR. ALEJANDO | RNO de<br>EMAL                     | A<br>A             | MINIST<br>DE AMI<br>Y RECU<br>NATUR | ERIO<br>BIENTE<br>JRSOS<br>ALES |                  |                      |         |  |
|--------------------------------|------------------------------------|--------------------|-------------------------------------|---------------------------------|------------------|----------------------|---------|--|
|                                |                                    |                    |                                     |                                 |                  |                      |         |  |
|                                | Detalles so                        | licitud de Vacacio | nes No. 3967                        |                                 |                  |                      |         |  |
|                                | Solicitud:                         | 3967               |                                     | Fecha de So                     | olicitud: 10/10/ | 2011 10:23:03        |         |  |
|                                | Nit Solicitante:                   | 2251494-5          |                                     | Solicitante:                    | MAGDA ELIZA      | ABETH BATRES SAZO .  |         |  |
|                                | Unidad<br>Administrativa:          | 17007              |                                     |                                 | DIRECCION        | GENERAL DE ADMINISTR | ACION ' |  |
|                                | Periodo: 2010                      |                    | Días: 1                             | Perido                          |                  | Días:                |         |  |
|                                | Fecha Inicio de Va                 | caciones:          | 12/10/2011                          | Fecha Fin de                    | e Vacaciones:    | 12/10/2011           |         |  |
|                                | Días Pendientes d                  | e Vacaciones:      |                                     | Dia de Retor                    | rno laboral      |                      |         |  |
|                                | Aprobar<br>Sistema de Autorización | Rechazar           | Cancelar                            |                                 |                  |                      |         |  |
|                                |                                    |                    |                                     |                                 |                  |                      |         |  |

5. Para aprobar la solicitud deberá presionar el botón "Aceptar" ubicado en la parte inferior de la pantalla.

Aprobar

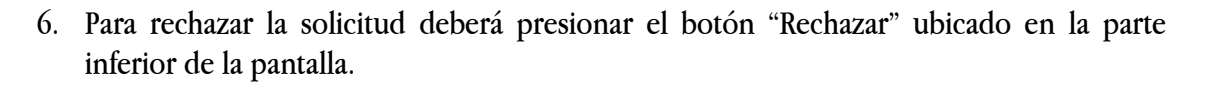

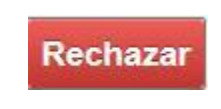

7. O bien, podrá regresar al listado sin aprobar ni rechazar la solicitud, presionando el botón "Cancelar" ubicado en la parte inferior de la pantalla.

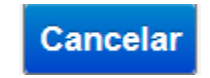

8. Al haber aprobado o rechazado la solicitud, esta desaparecerá del listado de solicitudes y se guardará en el historial de Recursos Humanos.

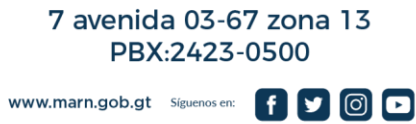

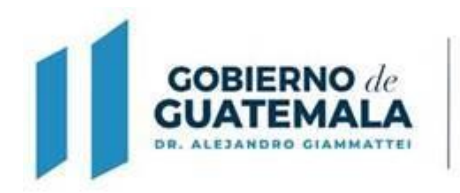

#### Metodología para Dirección de Recursos Humanos

1. Al haber iniciado sesión en el sistema se mostrará nuevamente la pantalla principal con el menú correspondiente a su rol.

|        | MINISTERIO<br>DE AMBIENTI<br>Y RECURSOS<br>NATURALES                                             | :                                                                                             |                                                                                | Hola, <u>rrhh</u> , Cerrar sesión |
|--------|--------------------------------------------------------------------------------------------------|-----------------------------------------------------------------------------------------------|--------------------------------------------------------------------------------|-----------------------------------|
|        | Inicio                                                                                           | Solicitudes Aprobadas por Jefe                                                                | Listado de Solicitudes                                                         | Cambiar Autorizador               |
| Sister | ISTEMA DE                                                                                        | AUTORIZACIO<br>cursos Humanos para la autorización de<br>empleados del renglón 011 y 022.     | N DE VACA<br>e vacaciones solicitadas por los                                  | CIONES                            |
| Indic  | Aciones:<br>Manual<br>Para la utilización del sistema de<br><u>Vacaciones</u> que servirá como u | e autorización de vacaciones, está disponible<br>na guía para el manejo del mismo. (selecciou | el <u>Manual de Usuario del Sistema</u><br>ne el link para descargar el manual | a de Autorización de<br>).        |
|        |                                                                                                  |                                                                                               |                                                                                | Salir                             |

2. Para autorizar vacaciones, seleccione en la barra del menú, la opción "Solicitudes de Vacaciones RRHH" y se mostrará el listado de las solicitudes realizadas por los colaboradores y autorizadas por los directores, jefes o coordinadores correspondientes.

| DR. ALEJANDRO GIANMATTEI |                 | NATURALES                                             |                  | Inicio Solicitudes de                                                              | Vacaciones F                     | RRHH Solicitu                       | ides Aprob                  | adas                           |    |
|--------------------------|-----------------|-------------------------------------------------------|------------------|------------------------------------------------------------------------------------|----------------------------------|-------------------------------------|-----------------------------|--------------------------------|----|
|                          |                 |                                                       |                  |                                                                                    |                                  | Escriba Ni                          | t a Buscar                  | Buscar                         |    |
| Solicitud                | De Va           | acaciones                                             | istado de So     | licitud de Vacaciones para Recurs                                                  | sos Humanos                      |                                     |                             |                                |    |
|                          | AUT             |                                                       | 000100           | UNIDAD                                                                             | FEOLIA                           | FEOLIA                              | FEOLIA                      | FOTODO                         |    |
| SOLICITUD                | NIT             | SOLICITANTE                                           |                  | UNIDAD                                                                             | FECHA<br>SOLICITUD               | FECHA<br>AUTORIZACION               | FECHA<br>RRHH               | ESTADO                         |    |
| SOLICITUD                | NIT<br>817645-0 | SOLICITANTE<br>ELIDA MARINA<br>URQUIZU<br>CASTELLANOS | CODIGO<br>UNIDAD | UNIDAD<br>DIRECCION GENERAL DE<br>FORMACION,ORGANIZACION<br>Y PARTICIPACION SOCIAL | FECHA<br>SOLICITUD<br>12/04/2013 | FECHA<br>AUTORIZACION<br>18/04/2013 | FECHA<br>RRHH<br>07/05/2013 | ESTADO<br>Aprobado<br>por Jefe | := |

7 avenida 03-67 zona 13 PBX:2423-0500

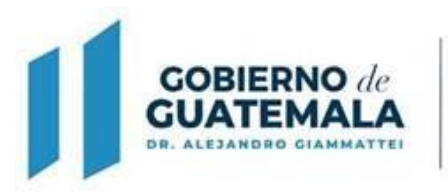

## 3. En esta pantalla se muestra la opción para filtrar las solicitudes por NIT del empleado. Para ello se deberá indicar el NIT a buscar en el cuadro de texto y luego seleccionar el botón buscar, para que se realice el filtro correspondiente.

MINISTERIO

DE AMBIENTE Y RECURSOS NATURALES

|           |                         |                                         |              |                                                                           |                    | Escriba Ni            | a Buscar      | Buscar               |     |
|-----------|-------------------------|-----------------------------------------|--------------|---------------------------------------------------------------------------|--------------------|-----------------------|---------------|----------------------|-----|
| Solicitud | De Va                   | acaciones                               | istado de So | licitud de Vacaciones para Recurs                                         | sos Humanos        |                       |               |                      |     |
| SOLICITUD | NIT                     | SOLICITANTE                             |              | UNIDAD                                                                    | FECHA<br>SOLICITUD | FECHA<br>AUTORIZACION | FECHA<br>RRHH | ESTADO               |     |
| 3970      | 8176 <mark>4</mark> 5-0 | ELIDA MARINA<br>URQUIZU<br>CASTELLANOS, | 17015        | DIRECCION GENERAL DE<br>FORMACION, ORGANIZACION<br>Y PARTICIPACION SOCIAL | 12/04/2013         | 18/04/2013            | 07/05/2013    | Aprobado<br>por Jefe | III |

4. Para la autorización o rechazo de solicitudes, deberá presionar el botón detalles ubicado al lado derecho de cada solicitud. Seguidamente, se desplegará la pantalla con el detalle de la solicitud.

| GOBIER<br>GUATEI<br>DR. ALEJANDRO | NO de<br>MALA<br>GIAMMATTEI | MINISTERIO<br>DE AMBIENTE<br>Y RECURSOS<br>NATURALES |                                  | Inicio Solicitudes de             | Vacaciones F       | Hola,<br>RRHH Solicitu | r <u>mh</u> . Cerra<br>Ides Aprob | ar sesión<br>adas |  |
|-----------------------------------|-----------------------------|------------------------------------------------------|----------------------------------|-----------------------------------|--------------------|------------------------|-----------------------------------|-------------------|--|
|                                   |                             |                                                      |                                  |                                   |                    | Escriba Ni             | t a Buscar                        | Buscar            |  |
|                                   |                             |                                                      |                                  |                                   |                    |                        |                                   |                   |  |
| Solicituc                         | l De Va                     | acaciones .                                          | istado de So                     | licitud de Vacaciones para Recurs | sos Humanos        |                        |                                   |                   |  |
| Solicituc<br>solicitud            | I De Va                     | SOLICITANTE                                          | istado de So<br>CODIGO<br>UNIDAD | licitud de Vacaciones para Recurs | FECHA<br>SOLICITUD | FECHA<br>AUTORIZACION  | FECHA<br>RRHH                     | ESTADO            |  |

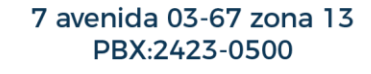

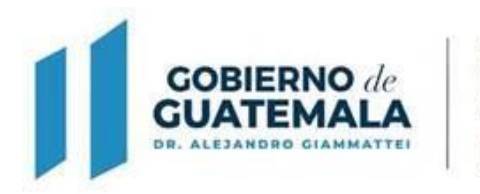

5. En esta pantalla se podrán observar los detalles de la solicitud, de igual forma, se podrá editar los días solicitados y las fechas de inicio y fin de vacaciones si fuera necesario.

MINISTERIO

DE AMBIENTE Y RECURSOS NATURALES

| Nit Solicitante: 817645-0                                       |                       |
|-----------------------------------------------------------------|-----------------------|
| Solicitante.                                                    | A URQUIZU CASTELLANOS |
| eriodo: 2011 Días: 2 Perido                                     | Días:                 |
| Fecha Inicio de Vacaciones: 15/04/2013 Fecha Fin de Vacaciones: | 17/04/2013            |
| Días Pendientes de Vacaciones: 0 Dia de Retorno laboral         | 18/04/2013            |
|                                                                 |                       |
| Curreles Assolute                                               |                       |
| Guardar Aprobar Rechazar Cancelar                               |                       |

6. Al cambiar los días solicitados y presionar la tecla "Tab" del teclado, el sistema calculará automáticamente los días pendientes de vacaciones y la fecha de Retorno laboral.

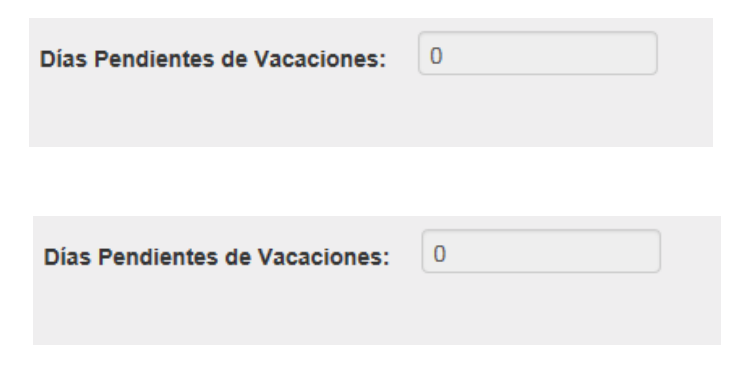

7 avenida 03-67 zona 13 PBX:2423-0500

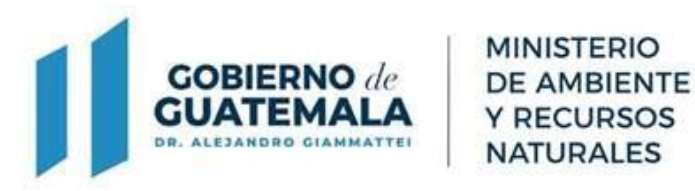

7. Para guardar cambios de la solicitud sin aprobarla ni rechazarla, deberá presionar el botón "Guardar" ubicado en la parte inferior de la pantalla.

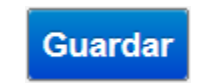

8. Para guardar cambios de la solicitud y aprobarla, deberá presionar el botón "Aprobar" ubicado en la parte inferior de la pantalla.

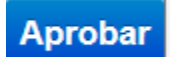

9. Para rechazar la solicitud deberá presionar el botón "Rechazar" ubicado en la parte inferior de la pantalla.

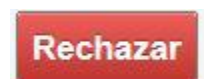

10. O bien, podrá regresar al listado sin realizar ninguna acción, presionando el botón "Cancelar" ubicado en la parte inferior de la pantalla.

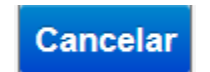

11. Al haber aprobado o rechazado la solicitud, esta desaparecerá del listado de solicitudes y se guardará en el historial de Solicitudes Aprobadas/Rechazadas.

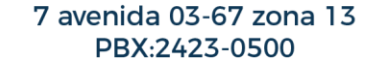

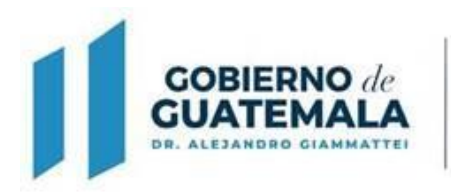

#### **Reversión de Vacaciones**

1. Para revertir vacaciones que han sido aprobadas, seleccione en la barra del menú, la opción "Solicitudes de Vacaciones Aprobadas/Rechazadas" y se mostrará el listado de las solicitudes aprobadas o rechazadas por los directores, jefes o coordinadores correspondientes y Dirección de Recursos Humanos.

| OBIERNO (<br>UATEMAL |           | MINISTERIO<br>DE AMBIENTE<br>(RECURSOS<br>NATURALES | E             |                                                       |                    |                               |                               |                     |    |
|----------------------|-----------|-----------------------------------------------------|---------------|-------------------------------------------------------|--------------------|-------------------------------|-------------------------------|---------------------|----|
|                      |           | Ir                                                  | uicio s       | Solicitudes de Va                                     | caciones RRH       | H                             | Hola, mhh . Ce                | rar sesión<br>zadas |    |
|                      |           |                                                     |               |                                                       |                    |                               |                               |                     |    |
|                      |           |                                                     |               |                                                       |                    |                               | Escriba Nit a Buscar          | Buscar              |    |
| Solicitud            | l De Va   | caciones u                                          | stado de Soli | citudes Aprobadas y                                   | Rechazadas         |                               |                               |                     |    |
| SOLICITUD            | NIT       | SOLICITANTE                                         |               | UNIDAD                                                | FECHA<br>SOLICITUD | FECHA<br>AUTORIZACION<br>JEFE | FECHA<br>AUTORIZACION<br>RRHH | ESTADO              |    |
| 3939                 | 3599289-1 | JORGE MARIO<br>DE JESUS<br>CAJAS<br>CORDOVA,        | 17016         | DIRECCION<br>GENERAL DE<br>CUMPLIMIENTO<br>LEGAL      | 27/09/2011         | 18/04/2013                    | 27/05/2013                    | Aprobado            | := |
| 2                    | 3385210-3 | MAYRA RUBI<br>SALAZAR<br>CALDERON ,                 | 17011         | DIRECCION DE<br>INFORMATICA                           | 28/09/2010         | 18/04/2013                    | 30/09/2010                    | Rechazado           |    |
| 3962                 | 580363-4  | ANABELLA<br>CAMPOS<br>CASTILLO ,                    | 17002         | DESPACHO DEL<br>VICEMINISTRO<br>DE AMBIENTE           | 07/10/2011         | 23/04/2013                    | 08/05/2013                    | Aprobado            | := |
| 403                  | 3367436-1 | CARLO MARIO<br>PAOLO<br>GRIMALDI<br>PEREZ,          | 17013         | DIRECCION<br>GENERAL DE<br>POLITICAS Y<br>ESTRATEGIAS | 12/10/2010         | 18/04/2013                    |                               | Aprobado            | := |

2. En esta pantalla se muestra la opción para filtrar las solicitudes por NIT del empleado. Para ello se deberá indicar el NIT a buscar en el cuadro de texto y luego seleccionar el botón buscar, para que se realice el filtro correspondiente.

| BIERNO de<br>ATEMALA | MI<br>DE<br>YF | NISTERIO<br>AMBIENTE<br>RECURSOS<br>TURALES  |               |                                                  |                    |                               |                               |            |    |
|----------------------|----------------|----------------------------------------------|---------------|--------------------------------------------------|--------------------|-------------------------------|-------------------------------|------------|----|
|                      |                |                                              |               |                                                  |                    |                               | Hola, mhh . Cer               | rar sesión |    |
|                      |                | Ir                                           | nicio S       | Solicitudes de Va                                | caciones RRH       | H Solicitudes                 | Aprobadas/Recha               | zadas      | _  |
|                      |                |                                              |               |                                                  |                    |                               | Escriba Nit a Buscar          | Buscar     |    |
| Solicitud            | De Va          | caciones 🛛                                   | stado de Soli | citudes Aprobadas y                              | Rechazadas         |                               |                               |            |    |
| SOLICITUD            | NIT            | SOLICITANTE                                  |               | UNIDAD                                           | FECHA<br>SOLICITUD | FECHA<br>AUTORIZACION<br>JEFE | FECHA<br>AUTORIZACION<br>RRHH | ESTADO     |    |
| 3939                 | 3599289-1      | JORGE MARIO<br>DE JESUS<br>CAJAS<br>CORDOVA, | 17016         | DIRECCION<br>GENERAL DE<br>CUMPLIMIENTO<br>LEGAL | 27/09/2011         | 18/04/2013                    | 27/05/2013                    | Aprobado   |    |
| 2                    | 3385210-3      | MAYRA RUBI<br>SALAZAR<br>CALDERON ,          | 17011         | DIRECCION DE<br>INFORMATICA                      | 28/09/2010         | 18/04/2013                    | 30/09/2010                    | Rechazado  |    |
| 3962                 | 580363-4       | ANABELLA<br>CAMPOS<br>CASTILLO ,             | 17002         | DESPACHO DEL<br>VICEMINISTRO<br>DE AMBIENTE      | 07/10/2011         | 23/04/2013                    | 08/05/2013                    | Aprobado   |    |
|                      | 2267426 1      | CARLO MARIO                                  | 17013         | DIRECCION                                        | 12/10/2010         | 18/04/2013                    |                               | Aprobado   | 10 |

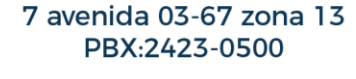

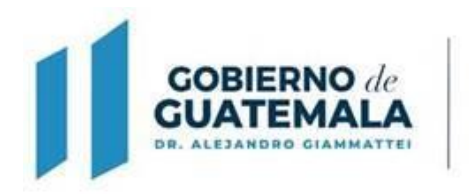

3. Para la reversión de solicitudes, deberá presionar el botón detalles ubicado al lado derecho de cada solicitud, se desplegará la siguiente pantalla con el detalle de la solicitud:

MINISTERIO

DE AMBIENTE Y RECURSOS NATURALES

| IERNO de<br>TEMALA | MINISTE<br>DE AMB<br>Y RECUI<br>NATURA | RIO<br>IENTE<br>RSOS<br>ALES                 |               |                                                  |                    |                               |                               |            |    |
|--------------------|----------------------------------------|----------------------------------------------|---------------|--------------------------------------------------|--------------------|-------------------------------|-------------------------------|------------|----|
|                    |                                        |                                              |               |                                                  |                    |                               | Hola, mhh . Cer               | rar sesión |    |
|                    |                                        | In                                           | nicio S       | Solicitudes de Va                                | caciones RRH       | H Solicitudes                 | Aprobadas/Recha               | zadas      |    |
|                    |                                        |                                              |               |                                                  |                    |                               |                               |            |    |
|                    |                                        |                                              |               |                                                  |                    |                               | Escriba Nit a Buscar          | Buscar     |    |
| Solicitud          | De Va                                  | caciones 🛛                                   | stado de Soli | citudes Aprobadas y                              | Rechazadas         |                               |                               |            |    |
| SOLICITUD          | NIT                                    | SOLICITANTE                                  |               | UNIDAD                                           | FECHA<br>SOLICITUD | FECHA<br>AUTORIZACION<br>JEFE | FECHA<br>AUTORIZACION<br>RRHH | ESTADO     |    |
| 3939               | 3599289-1                              | JORGE MARIO<br>DE JESUS<br>CAJAS<br>CORDOVA, | 17016         | DIRECCION<br>GENERAL DE<br>CUMPLIMIENTO<br>LEGAL | 27/09/2011         | 18/04/2013                    | 27/05/2013                    | Aprobado   |    |
| 2                  | 3385210-3                              | MAYRA RUBI<br>SALAZAR<br>CALDERON ,          | 17011         | DIRECCION DE<br>INFORMATICA                      | 28/09/2010         | 18/04/2013                    | 30/09/2010                    | Rechazado  |    |
| 3962               | 580363-4                               | ANABELLA<br>CAMPOS<br>CASTILLO ,             | 17002         | DESPACHO DEL<br>VICEMINISTRO<br>DE AMBIENTE      | 07/10/2011         | 23/04/2013                    | 08/05/2013                    | Aprobado   |    |
| 403                | 3367436-1                              | CARLO MARIO<br>PAOLO<br>GRIMALDI             | 17013         | DIRECCION<br>GENERAL DE<br>POLITICAS Y           | 12/10/2010         | 18/04/2013                    |                               | Aprobado   | 12 |

4. En esta pantalla se podrán observar los detalles de la solicitud, así también se podrá revertir la solicitud parcial, total o bien generar el reporte.

|                    |                  | Inicio       | Solicitudes de Va | aciones RRI     | HH Solid      | itudes Aprobada | s/Rechazadas |
|--------------------|------------------|--------------|-------------------|-----------------|---------------|-----------------|--------------|
|                    |                  |              |                   |                 |               |                 |              |
| Detalles Soli      | citud de Vacacio | nes No. 3939 |                   |                 |               |                 |              |
| Solicitud:         | 3939             |              | Fecha de Sol      | icitud: 27/09/2 | 2011 03:28:08 |                 |              |
| Nit Solicitante:   | 3599289-1        |              | Solicitante:      | JORGE MARIC     | DE JESUS CA   | JAS CORDOVA ,   |              |
| Periodo: 2010      |                  | Dias: 1      | Perido            |                 | D             | ias:            |              |
| Fecha Inicio de Va | caciones:        | 03/10/2011   | Fecha Fin de      | Vacaciones:     | 07/10/2011    |                 |              |
| Dias Pendientes de | Vacaciones:      | 27           | Dia de Retor      | no laboral      | 10/10/2011    |                 |              |
| Autorizador: ARA   | BELA OGALDE      |              |                   |                 |               |                 |              |
|                    |                  |              |                   |                 |               |                 |              |
| Revertir Solicitud |                  |              |                   |                 |               |                 |              |

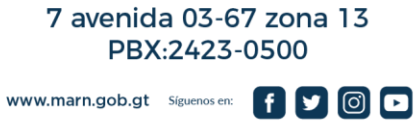

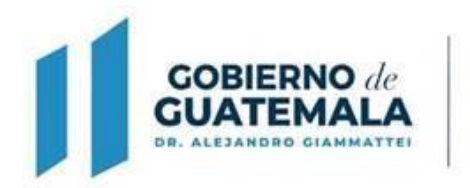

- 5. Para revertir la solicitud de vacaciones de días parciales, deberá seleccionar la casilla "Revertir Solicitud", con ello se mostrarán los siguientes campos:
- · Periodo: Se mostrará los periodos de los cuales se realizó la solicitud de vacaciones.

MINISTERIO

DE AMBIENTE Y RECURSOS NATURALES

• Cuadro de Texto de Días: En este cuadro de texto deberá indicarse los días que se desea revertir de cada periodo.

|                                           | $\checkmark$                             |                            |                  |
|-------------------------------------------|------------------------------------------|----------------------------|------------------|
|                                           | Revertir Solid                           | citud                      |                  |
|                                           |                                          |                            |                  |
|                                           |                                          |                            |                  |
| Detalles Solicitud de Vacaciones I        | No. 3939                                 |                            |                  |
| Solicitud: 3939                           | Fecha de So                              | olicitud: 27/09/2011 03:28 | :08              |
| Nit Solicitante: 3599289-1                | Solicitante:                             | JORGE MARIO DE JESUS       | S CAJAS CORDOVA, |
| Periodo: 2010                             | lias: 1 Perido                           |                            | Dias:            |
| Fecha Inicio de Vacaciones: 03            | /10/2011 Fecha Fin d                     | e Vacaciones: 07/10/2011   | 1                |
| Días Pendientes de Vacaciones: 27         | Dia de Reto                              | rno laboral 10/10/201      | 11               |
| Autorizador: ARABELA OGALDEZ OR           |                                          |                            |                  |
| Revertir Solicitud                        |                                          |                            |                  |
| Nota: Para rechazar una solicitud parcial | mente indique la cantidad de dias a reve | ertir de cada periodo:     |                  |
| 2010                                      |                                          |                            |                  |
|                                           |                                          |                            |                  |
| Revertir                                  |                                          |                            |                  |
| _                                         |                                          |                            |                  |
| Cancelar                                  |                                          |                            |                  |
|                                           |                                          |                            |                  |

6. Luego se deberá presionar el botón "Revertir", ubicado en la parte inferior de la reversión, con ello el sistema quitará los días indicados en los días gozados de cada empleado y modificará los días solicitados en la solicitud actual, asimismo, el estado de la solicitud se convertirá en "Aprobado".

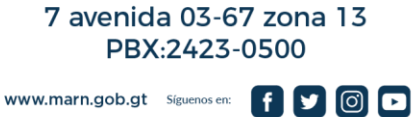

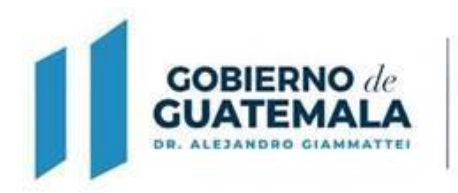

7. Para revertir una solicitud completa, deberá presionar el botón "Rechazar" ubicado en la parte inferior de la pantalla, (sin seleccionar la casilla "Revertir solicitudes") con ello el sistema descontará todos los días de la solicitud en los días gozados de cada empleado.

MINISTERIO

DE AMBIENTE Y RECURSOS NATURALES

|                                |              | Rechazar                  |                            |
|--------------------------------|--------------|---------------------------|----------------------------|
|                                |              |                           |                            |
| Detalles Solicitud de Vacacio  | nes No. 3939 |                           |                            |
| Solicitud: 3939                |              | Fecha de Solicitud: 27/09 | /2011 03:28:08             |
| Nit Solicitante: 3599289-1     |              | Solicitante: JORGE MARI   | O DE JESUS CAJAS CORDOVA , |
| Periodo: 2010                  | Días: 1      | Perido                    | Dias:                      |
| Fecha Inicio de Vacaciones:    | 03/10/2011   | Fecha Fin de Vacaciones:  | 07/10/2011                 |
| Días Pendientes de Vacaciones: | 27           | Dia de Retorno laboral    | 10/10/2011                 |
| Autorizador: ARABELA OGALDEZ   |              |                           |                            |
| Revertir Solicitud             |              |                           |                            |
| Rechazar Reporte (             | Cancelar     |                           |                            |

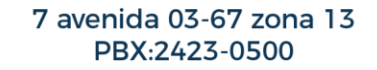

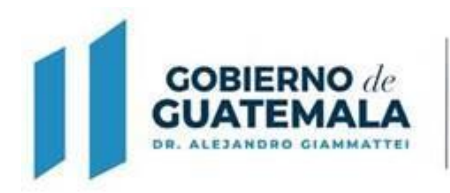

# Generación de Reporte

1. Para generar el reporte de solicitud, deberá seleccionar un autorizador de la lista, quien será el director, jefe o coordinador que aprueba la solicitud.

| Detalles s         | olicitud de Vacacio | ones No. 3939 |                | 100100       |               |          |  |
|--------------------|---------------------|---------------|----------------|--------------|---------------|----------|--|
| Solicitud:         | 3939                |               | Fecha de Solio | citud: 27/09 | 2011 03:28:08 | COPDOVA  |  |
| Periodo: 2010      | 2222703-1           | Dias: 1       | Perido         | ONGE MARI    | Diae          | CORDOVA, |  |
| Fecha Inicio de V  | /acaciones:         | 03/10/2011    | Fecha Fin de V | /acaciones:  | 07/10/2011    |          |  |
| Días Pendientes    | de Vacaciones:      | 27            | Dia de Retorne | aboral       | 10/10/2011    |          |  |
| Autorizador: Al    | RABELA OGALDE.      |               |                |              |               |          |  |
|                    |                     |               |                |              |               |          |  |
| Revertir Solicitud |                     |               |                |              |               |          |  |
| Rechazar           | Reporte             | Cancelar      |                |              |               |          |  |
|                    |                     |               |                |              |               |          |  |

2. Luego de seleccionar el autorizador deberá presionar el botón "Reporte" ubicado en la parte inferior de la pantalla.

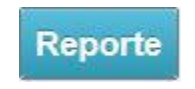

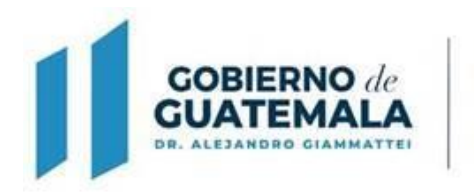

3. El reporte es mostrado de la siguiente manera:

MINISTERIO

DE AMBIENTE

**Y RECURSOS** 

NATURALES

| echazar     | Reporte Regres                                            | ar                                                     |                                              |      |
|-------------|-----------------------------------------------------------|--------------------------------------------------------|----------------------------------------------|------|
| primir      |                                                           |                                                        |                                              |      |
|             | de MINISTERIO<br>DE AMBIENTE<br>A Y RECURSOS<br>NATURALES | REPUBLICA DE C<br>MINISTERIO DE AMBIENTE Y<br>GUATEMAL | GUATEMALA<br>RECURSOS NATURALES<br>A, C.A.   |      |
|             |                                                           |                                                        | Correlativo No. 17431                        |      |
|             | S                                                         | SOLICITUD DE VA                                        | CACIONES                                     |      |
|             |                                                           | Fech                                                   | a Solicita: Guatemala, 5 de OCTUBRE del 2022 |      |
| Nit: 576    | 554-4                                                     |                                                        |                                              |      |
| Nombre:     | JUAN FRANCI                                               | SCO RIVAS GUEVARA                                      |                                              |      |
| Jnidad Adn  | ninistrativa: [                                           | ELEGACION DEPART                                       | AMENTAL DE JUTIAPA                           |      |
| Periodo:    | 2021                                                      | Días Solicitados                                       | : 3                                          |      |
| Periodo:    |                                                           | Días Solicitados                                       | :                                            |      |
| echa inicio | o de Vacaciones                                           | 12/10/2022                                             |                                              |      |
| echa fin d  | e Vacaciones:                                             | 14/10/2022                                             |                                              |      |
|             | AU                                                        | TORIZACION DE \                                        | ACACIONES                                    |      |
|             |                                                           |                                                        | Fecha Autoriza: Guatemala, 5 de OCTUBRE de   | 2022 |
| Autorizó:   | DIEGO ALEJA                                               | NDRO PALACIOS SEG                                      | URA                                          |      |

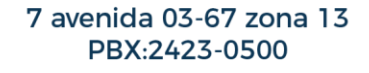

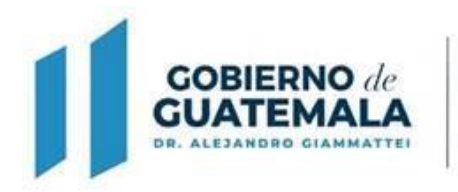

4. Para imprimir dicho reporte seleccione el botón "Imprimir", ubicado en la parte superior del reporte.

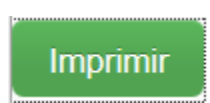

MINISTERIO

DE AMBIENTE Y RECURSOS NATURALES

5. O bien, podrá regresar al listado, presionando el botón "Cancelar" ubicado en la parte inferior de la pantalla.

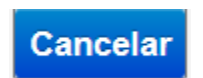

# Cambiar autorizador

1. Para cambiar la unidad autorizadora por empleado, se deberá seleccionar en el menú la opción "Cambiar Autorizador".

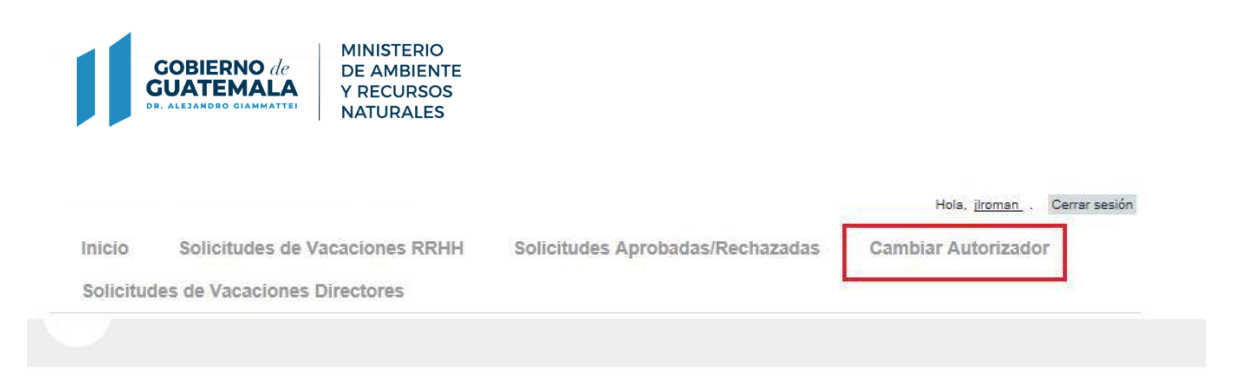

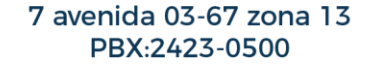

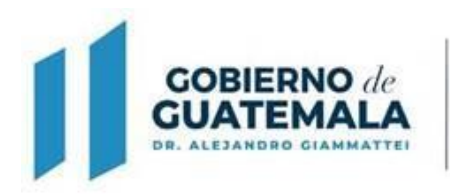

2. Dentro de la pantalla de Cambio de autorizador, se deberá seleccionar el empleado en la lista desplegable, y automáticamente se mostrará la unidad a la que pertenece, así como la unidad que le autoriza.

MINISTERIO

DE AMBIENTE Y RECURSOS NATURALES

3. Luego de ello se deberá seleccionar en la sección "Cambiar unidad Autorizadora por" en la lista desplegable la unidad que autorizará vacaciones al empleado seleccionado.

| Cambio de                                | ambio de Unidad para Autorización de Vacaciones |                                         |  |  |  |  |  |  |  |  |
|------------------------------------------|-------------------------------------------------|-----------------------------------------|--|--|--|--|--|--|--|--|
| Autorizador A                            | ctual:                                          |                                         |  |  |  |  |  |  |  |  |
| Empleado:                                | ALDANA RE                                       |                                         |  |  |  |  |  |  |  |  |
| Pertenece a:                             | 17016                                           | DIRECCION GENERAL DE CUMPLIMIENTO LEGAL |  |  |  |  |  |  |  |  |
| Autorizado Por:                          | 17016                                           | DIRECCION GENERAL DE CUMPLIMIENTO LEGAL |  |  |  |  |  |  |  |  |
| Cambiar Unida<br>Unidad: 1707<br>Guardar | <b>ad Autoriza</b><br>9 PREMACA                 | adora por:                              |  |  |  |  |  |  |  |  |

4. Luego de haber seleccionado la unidad seleccione el botón "Guardar" ubicado en la parte inferior de la pantalla.

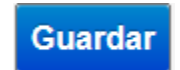

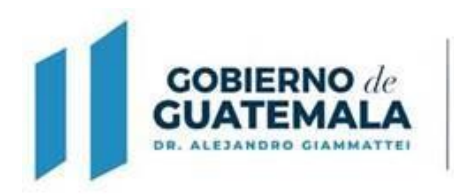

# Reporte Listado de Solicitudes Aprobadas

1. Para la generación de dicho reporte, deberá seleccionar el link "Generar Listado de Solicitudes" ubicado en la parte superior del listado de solicitudes aprobadas/rechazadas.

#### Generar Listado de Solicitudes

|           |           |                                              | Generar Listado de Solicitudes |                                                          |                    |                               |                               |           |
|-----------|-----------|----------------------------------------------|--------------------------------|----------------------------------------------------------|--------------------|-------------------------------|-------------------------------|-----------|
| SOLICITUD | NIT       | SOLICITANTE                                  | CODIGO<br>UNIDAD               | UNIDAD                                                   | FECHA<br>SOLICITUD | FECHA<br>AUTORIZACION<br>JEFE | FECHA<br>AUTORIZACION<br>RRHH | ESTADO    |
| 3939      | 3599289-1 | JORGE MARIO<br>DE JESUS<br>CAJAS<br>CORDOVA, | 17016                          | DIRECCION<br>GENERAL DE<br>CUMPLIMIENTO<br>LEGAL         | 27/09/2011         | 27/09/2011                    | 30/05/2013                    | Rechazado |
| 2         | 3385210-3 | MAYRA RUBI<br>SALAZAR<br>CALDERON ,          | 17011                          | DIRECCION DE<br>INFORMATICA                              | 28/09/2010         | 29/09/2010                    | 30/09/2010                    | Rechazado |
| 3962      | 5803163-4 | ANABELLA<br>CAMPOS<br>CASTILLO ,             | 17003                          | DESPACHO DEL<br>VICEMINISTRO<br>DE RECURSOS<br>NATURALES | 07/10/2011         |                               | 04/06/2013                    | Rechazado |
| 403       | 3367436-1 | CARLO MARIO<br>PAOLO<br>GRIMALDI<br>PEREZ ,  | 17013                          | DIRECCION<br>GENERAL DE<br>POLITICAS Y<br>ESTRATEGIAS    | 12/10/2010         | 08/11/2010                    |                               | Rechazado |

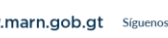

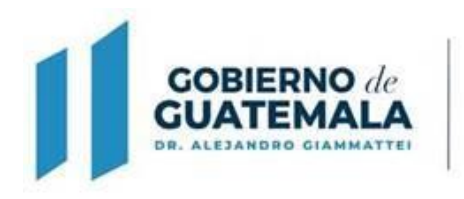

2. Se desplegará una pantalla en la cual deberá seleccionar la unidad administrativa de la cual desea generar el reporte:

MINISTERIO

DE AMBIENTE Y RECURSOS NATURALES

| H 4 1                                                                                                    | of                                                           | 2?                  | н           | R | ٩ |   |  |  |  |  |  |  |
|----------------------------------------------------------------------------------------------------|--------------------------------------------------------------|---------------------|-------------|---|---|---|--|--|--|--|--|--|
| 0                                                                                                    |                                                              |                     |             |   |   |   |  |  |  |  |  |  |
|                                                                                                    |                                                              |                     |             |   |   | ^ |  |  |  |  |  |  |
| COBIERNO de<br>GUATEMALA<br>** ALLANSKE GRANKSTER<br>** ALLANSKE GRANKSTER<br>** ALLANSKE GRANKSTER<br>** | MINISTERIO DE AMBIENTE Y REG<br>NATURALES<br>GUATEMALA, C.A. | CURSOS              | 1           |   |   |   |  |  |  |  |  |  |
| LISTADO DE SOLICITUDES APROBADAS                                                                          |                                                              |                     |             |   |   |   |  |  |  |  |  |  |
| UNIDAD:                                                                                                   | 17009 0                                                      | DIRECCION DE RECURS | SOS HUMANOS |   |   |   |  |  |  |  |  |  |

3. Con ello se genera un reporte donde se detalla por empleado, los períodos y sus días pendientes de vacaciones y el listado de solicitudes realizadas por el mismo. Dicho reporte podrá imprimirse, al seleccionar el botón de "Imprimir"; o bien exportarse a Excel, Word o PDF, seleccionando el botón "Exportar".

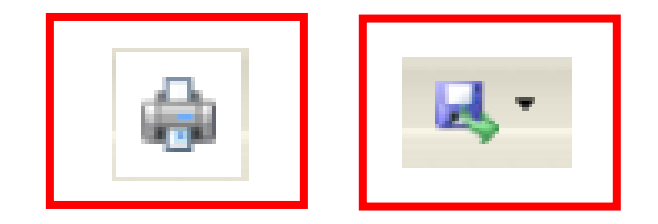

7 avenida 03-67 zona 13 PBX:2423-0500